## Publicering av protokoll

Andreas Johansson 2022-04-07

State State

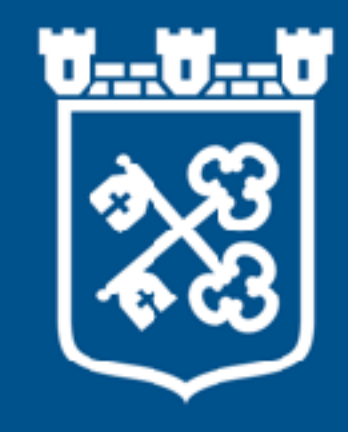

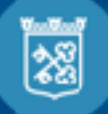

## Guide hur protokoll och kallelser publiceras på

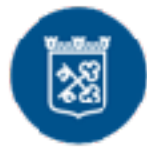

| O Lales.co | Flor webplater |                          |                   |                   |                   |                     |                      |            | Sjibnarvise         | Dill<br>Language Kommunkarta | U)<br>Kontalt |
|------------|----------------|--------------------------|-------------------|-------------------|-------------------|---------------------|----------------------|------------|---------------------|------------------------------|---------------|
| KCH-       | ÌLH            | Utbildning<br>& f0tskola | Upplova<br>6 görz | Drisorg<br>& st0d | Eoende<br>& miljc | Gamhálla<br>& gator | Arbeite<br>& karriër | Näringsliv | Kommun<br>ő pelitik | Sök                          |               |

Hem /On websplatsen/ Isloggning

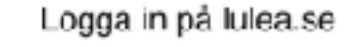

| Användarna | rin: |
|------------|------|
| 01010      |      |
| Lösenord:  |      |
|            |      |
| Logga in   |      |

Senan publicered: 2019-79-23 Senae uppdatered: 2019-09-23

| Luleā kommun                       | Hitta direkt     | Webbplatser   |  |
|------------------------------------|------------------|---------------|--|
| Adress: Luleà Iommun, 971 85 Iuleà | Anslagstavla     | VirtLukier    |  |
| 16MBOR1 07970-45 32 09             | Lämna synpunkter | Visit Labeiro |  |

## 1. Logga in på webbplatsen via www.lulea.se/login

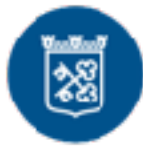

| 🔂 Lulea.se 🗉 Rerwebbola            | ISE                                     |                  |                   |                     |                     |            | Digativasi nos      | tanjuage kon | CU 💬 |   |
|------------------------------------|-----------------------------------------|------------------|-------------------|---------------------|---------------------|------------|---------------------|--------------|------|---|
| KOHMJN                             | Utbidning Uppleva<br>& förskola & pöra  | Omserg<br>8 stid | Boende<br>& miljö | Samhälle<br>& gator | Arbete<br>& karriär | Näringaliv | Kommun<br>& politik |              | Sök  |   |
| Hem/ Cm webbplatses / hloggein     | g / Redaktörskollen                     |                  |                   |                     |                     |            |                     |              |      |   |
| Redakto                            | örskollen                               |                  |                   |                     |                     |            |                     |              |      |   |
| Du är nu inloj                     | ggad. Navigera videre till sidan ö      | u vill redigers. |                   |                     |                     |            |                     |              |      |   |
| Du är inlogga<br><u>Losva ut</u>   |                                         |                  |                   |                     |                     |            |                     |              |      |   |
| Senast publicerad                  | 2019-09-27 Senust appdateraal: 2019-09- | 27               |                   |                     |                     |            |                     |              |      |   |
|                                    |                                         |                  |                   |                     |                     |            |                     |              |      |   |
|                                    |                                         |                  |                   |                     |                     |            |                     |              |      |   |
|                                    |                                         |                  |                   |                     |                     |            |                     |              |      |   |
|                                    |                                         |                  |                   |                     |                     |            |                     |              |      |   |
|                                    |                                         |                  |                   |                     |                     |            |                     |              |      |   |
| Luleå kommun                       | Hitta dire                              | kt               | v                 | Vebbplatse          | r                   |            |                     |              |      |   |
| Adress: Luleà Isommun, 07186 Luleà | Anslaystavla                            |                  | Y                 | ârt Luksî e         |                     |            |                     |              |      | * |
| Telefon: 0926-45:30 10             | Lämpa synpu                             | akter            | v                 | sit Inleas          |                     |            |                     |              |      | / |

## 2. Klicka på pennan i nedersta högra hörnet

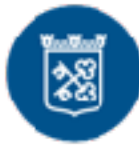

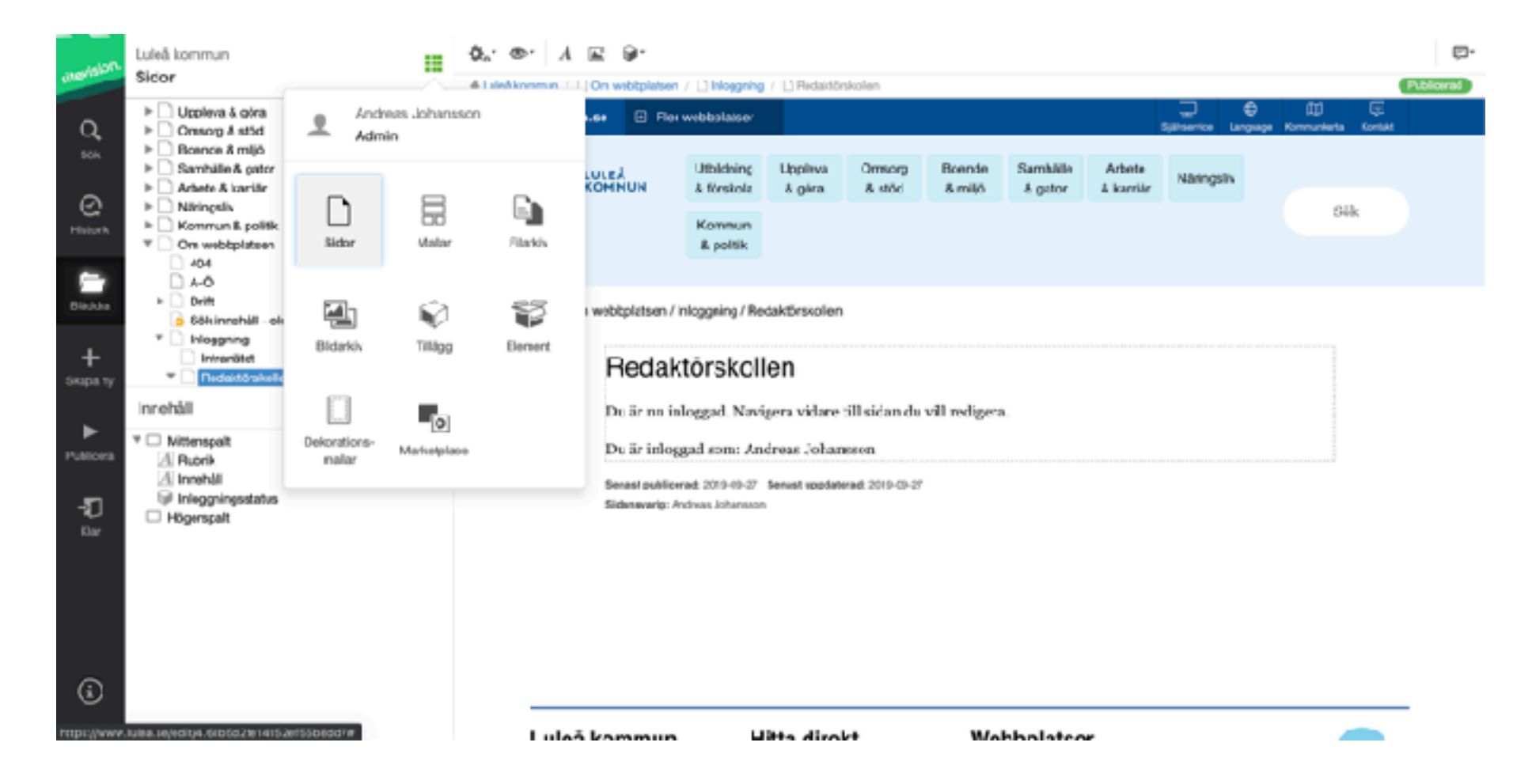

3. Klicka på prickarna och välj filarkiv. Syns det inte kan du behöva trycka på bläddra först.

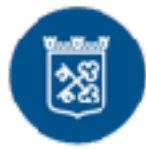

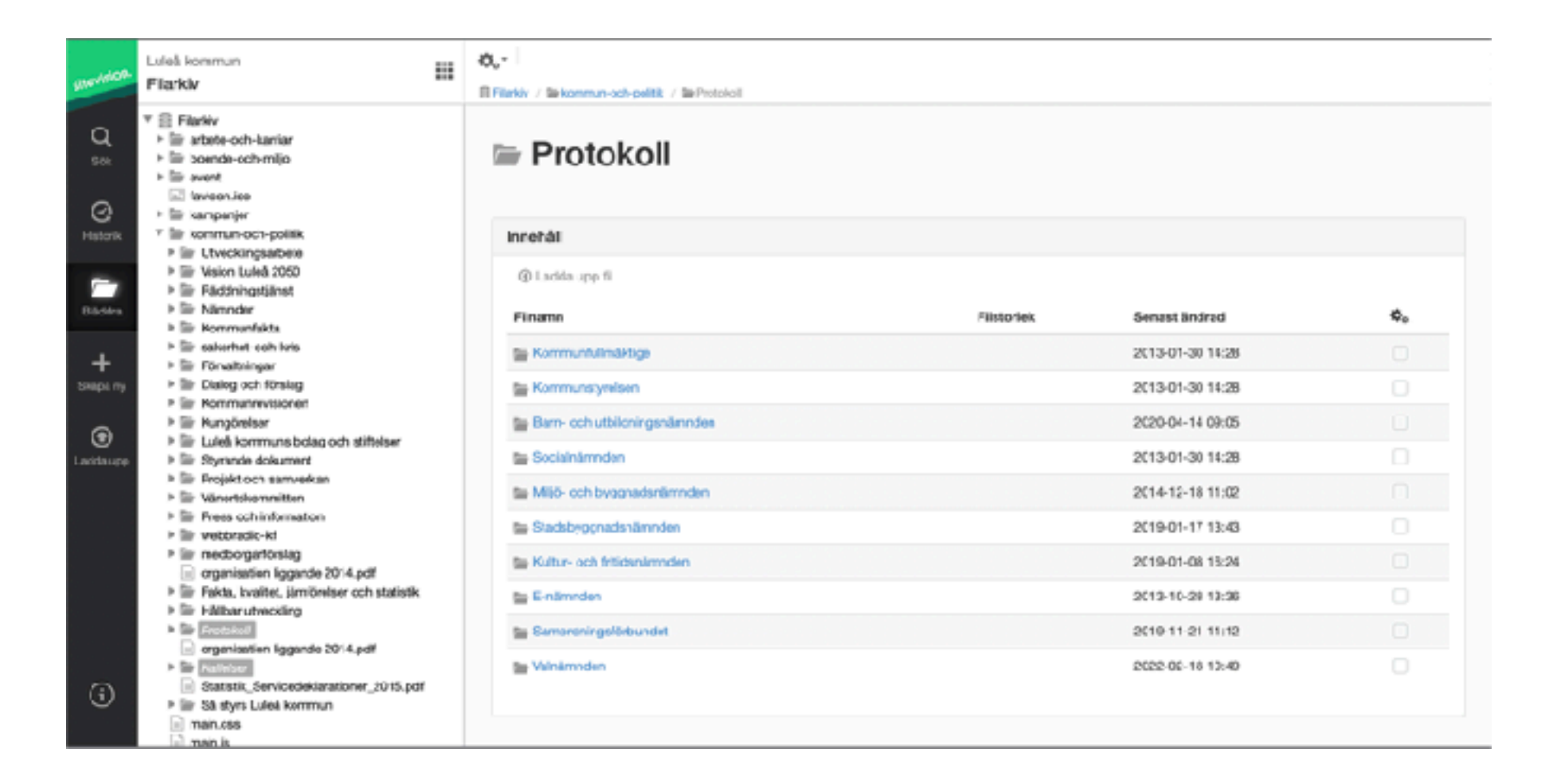

4. Navigera till mappen Kommun och Politik. Välj mappen Kallelser eller Protokoll och ladda upp fil i resp. mapp.

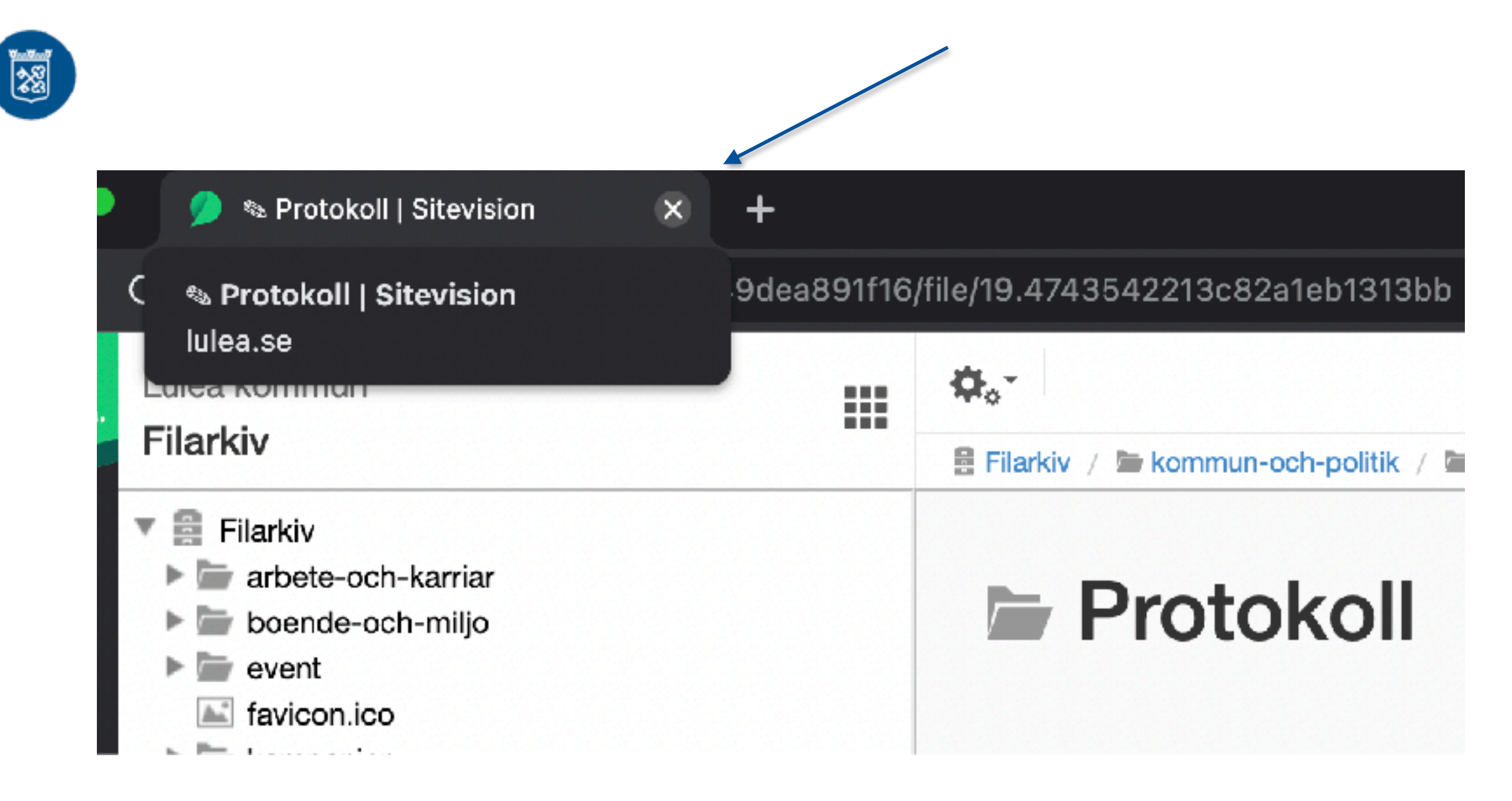

5. Stäng webbläsarfliken